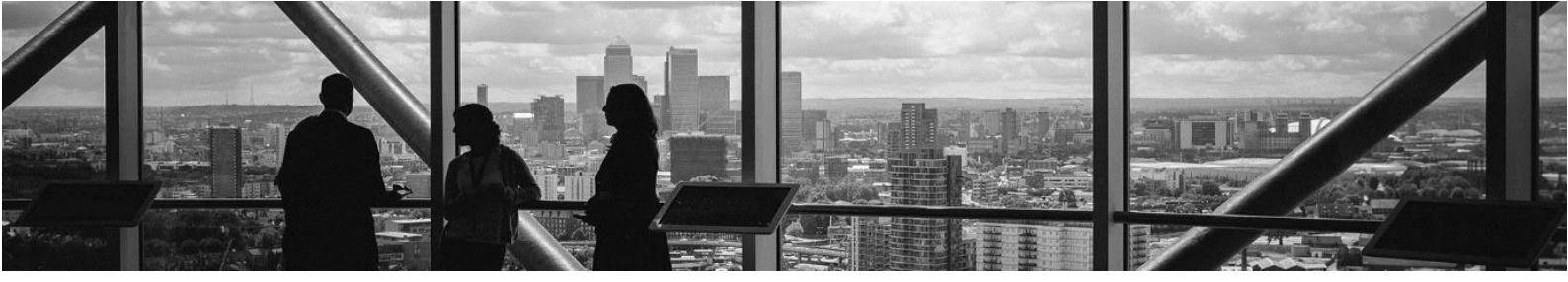

# MPL API - az UNAS webáruházban

### 1. Használat előtti beállítások

Köszönjük, hogy feladásainál az MPL API szolgáltatását választja!

Kérjük, hogy használat előtt ellenőrizze UNAS webáruházában az alábbi beállításokat:

- Beállítások > Webáruház adatai > Kereskedő adatai oldalon a Kapcsolattartó adatok és Áruház bérlő adatai résznél ellenőrizze, hogy az adatok megfelelően kerültek-e kitöltésre, a telefonszám megfelelő formátumban került-e megadásra.
- A termékek esetében fontos, hogy legyen súly rögzítve. A megrendelések kezelésekor a csomagadatok beküldésekor ennek hiánya hibát okozhat!
- Beállítások > Fizetés, szállítás, logisztika > Szállítás és fizetés kapcsolás oldalon az MPL szállítási mód csak az *Előre utalással* és *Utánvétellel* fizetési módok esetén legyen csak engedélyezve! A "*Készpénzzel a helyszínen*" fizetési módnál az MPL ne legyen engedélyezett.

Az MPL API használatának feltétele a szerződéskötés a Postával, illetve a szükséges regisztráció elvégzése. Bővebb információért kérjük, látogasson el a <u>Magyar Posta</u> honlapjára.

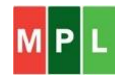

## 2. MPL API beállítások az UNAS webáruházban

Az MPL API-n keresztüli csomagfeladás beállítását az UNAS-os webáruházában a **Beállítások** > **Fizetés, szállítás, logisztika** > **Szállítási módok** menüpont alatt találja. A szállítási módokat szabadon átnevezheti, a dokumentációban *MPL Házhozszállítás*, illetve *MPL PostaPont* nevez-zük.

| 0  | Szállítási módok |                     |       |       |                                        |
|----|------------------|---------------------|-------|-------|----------------------------------------|
|    |                  |                     |       |       | + Speciális szállítási módok + Hozzáad |
|    | Logo             | Megnevezés          | Típus | Info  |                                        |
| \$ | M P L            | MPL Házhozszállítás | API   | ଶ୍ୱିତ | 🖉 Módosít 🛛 🗙 Töröl                    |
| \$ | ۲                | MPL PostaPont       | API   |       | 🖉 Módosít 🛛 🗙 Töröl                    |

### 2.1. MPL Házhozszállítás

Az adott szállítási mód oldalán több UNAS-os beállítási lehetőség van, ami más szállítási módoknál is használatos, így csak a főbb, MPL-re vonatkozó beállításokra térünk ki.

**API KEY, API Secret**: a szállítási mód használata regisztrációhoz kötött. Ezeket az adatokat a postai regisztráció visszaigazolása után az <u>MPL Fejlesztői portálj</u>án találja meg. További információért és a regisztrációért látogasson el a <u>https://posta.hu/mplapi</u> oldalra.

**Megállapodásszám**: 8 számjegyű számsor, amit a postai szerződésében talál meg. Ha nem biztos, hogy melyik megállapodásszámot kell használnia, kérjük, hogy vegye fel a kapcsolatot postai értékesítőjével! (A webáruházban egyszerre csak egy megállapodásszám használható!)

**Vevőkód:** 10 számjegyű számsor (00-val kezdődik), a postai szerződésében találja meg. Ha nem biztos a vevőkódjában, kérjük, hogy vegye fel a kapcsolatot postai értékesítőjével!

**Számlaszám:** a feladó számlaszáma, ami 16 vagy 24 számból áll (a kötőjelek megadása nem szükséges). Csak akkor kell megadni, ha az árufizetés kifizetését átutalással bankszámlára kéri. Ha olyan számlaszámot ad meg, ami a Magyar Postánál ismert hivatalos számlaszámaitól eltér, akkor hibaüzenetet kap. Ha új számlaszámra szeretné kérni, forduljon postai kapcsolattartójához.

**Címke méret:** feladásához többféle címirat közül választhat. Öntapadós címirat alapanyagot továbbra is csak az A5-öshöz nyújt az MPL.

A címirattípusokról itt olvashat (nem mindegyik érhető el az UNAS webáruházban!)

**Csomagméret:** elsősorban Csomagautomata esetén szükséges információ. Az alábbi méretek léteznek: S, M, L.

Mérethatárok:

| S | max. 31x25x7 cm  |
|---|------------------|
| М | max. 50x31x16 cm |
| L | max. 50x31x35 cm |

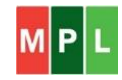

Alapszolgáltatás: kérjük, hogy a postai szerződésnek megfelelő csomagtípus legyen kiválasztva (ez jellemzően az MPL Üzleti csomag lesz).

**Csomagfeladás módja:** két lehetőség közül választhat. Ha a *Futár jön érte* opciót választja, akkor a megszokott módon adhatja át csomagjait. Ha úgy dönt, hogy az *Elviszem csomagauto-matába* lehetőséget választja, akkor a 20 kg alatti csomagjait akár csomagautomatán keresztül is feladhatja. Fontos, hogy a csomagok kizárólag akkor lesznek feladhatók csomagautomatán, ha a megfelelő opció került kiválasztásra!

**Extra szolgáltatások:** a kiválasztott extra szolgáltatás valamennyi rendelésre érvényesülni fog, kivéve, ha címiratkérés előtt a szállítási lapon nem történik meg a módosítás.

Az alábbi extra szolgáltatások választhatók jelenleg az UNAS webáruházában:

- Értéknyilvánítás: ha az Értéknyilvánítás többletszolgáltatás kiválasztásra kerül, akkor a rendelés végösszege lesz az Értéknyilvánításnál feltüntetve (ellenkező esetben 0 Ft kerül a címiratra). Az értéke MPL Üzleti csomag esetén maximum 2.000.000 Ft lehet, Csomagautomata esetén maximum 400.000 Ft. 40 kg feletti csomagok esetén az Értéknyilvánítás összeg megadása kötelező!
- Terjedelmes: ha a csomag hossza 1000 mm-nél nagyobb, de nem haladja meg a 2400 mm-t, vagy összmérete (hosszúság + szélesség + magasság) 1800 mm-nél nagyobb, de nem haladja meg a 3000 mm-t, illetve ha az alakja miatt az egységképzőben történő elhelyezéséből következően eltérő kezelést kíván. Pl. kidomborodó, kilógó felületekkel határolt, elhelyezése kihasználatlan helyet eredményez (pl.: henger), vagy elkülönített kezelést igényel (pl.: kerékpár, bútor, növény). Csomagautomata esetén nem választható többletszolgáltatás.
- *Törékeny*: az MPL a "Törékeny"-ként feladott csomagokat az épségük megóvása érdekében a nem törékeny tartalmú postai csomagoktól megkülönböztetett módon kezeli.
- Egy munkanapos időgarancia: a csomagot az ÁSZF-ben meghatározott feltételek teljesülése esetén – az MPL a feladó által a címiraton feltüntetett címen, a címzett eltérő rendelkezése hiányában garantáltan a felvétel napját követő munkanapon kézbesíti, a kézbesítést megkísérli, illetve eljuttatja a megadott címhelyre.
- *Raklapcsere*: a feladó számára az általa a küldemény csomagolásához használt EUR szabványnak megfelelő raklap helyett azonos, szabványnak megfelelő másik csere-raklapot biztosít az MPL az ÁSZF-ben megfogalmazott feltételek szerint.
- *Tértivevény*: Az átvételi elismerés igazolása. A tértivevény nyomtatvány nyomtatása API-n kívül lehetséges.
- Saját kezébe: Csak a címzett kezébe történő kézbesítés.
- *Tételes áruátadás*: A csomagok tételesen, a belső tartalom számlálása alapján kerülnek átadásra a címzettnek.
- *Alkalmi átvevő*: Díjmentes szolgáltatás, melynek kiválasztásával rugalmassá teheti a kézbesítést. Ebben az esetben a címzettől eltérő személy (pl. szomszéd) is átveheti a csomagot.

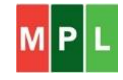

**Cserecsomag:** ha kiválasztásra kerül, akkor két címirat jön létre: egy címirat a feladni kívánt csomagnak, illetve egy (A4-es inverz) címirat a címzettől visszaküldésre kerülő csomagnak. A csomag kizárólag akkor kerül átadásra a címzettnek, ha a címzett átadja a visszaküldendő csomagot.

**Inverz:** a címzett számára kerül létrehozásra egy A4-es méretű címirat, aki vissza tudja szádíjmentesen küldeni a csomagját. Ehhez szükséges a címzett számára eljuttatni a címiratot (így ő lesz a feladó).

**Jegyzékzárás utáni státusz:** meghatározhatja, hogy a csomagfeladás és jegyzékzárás után a rendelése milyen státuszba kerüljön.

#### Csomagőrzési idő munkanapban:

A táblázat mutatja a választható értékeket csomag típus és kézbesítési mód szerint is.

| Csomag típus       | Őrzési idő (munkanap)               |
|--------------------|-------------------------------------|
| MPL Üzleti csomag: | Házhoz kézbesítés esetén: 0, 5, 10* |
|                    | Raklapos kézbesítés esetén: 0       |
| MPL Postacsomag    | Házhoz kézbesítés esetén: 5         |

\*: a 10 napos őrzési idő felár ellenében választható.

#### Utánvét fizetési mód:

- Átutalás: a csomag átvevőjétől beszedett árufizetési összeg a csomag feladója által megadott, szerződéses megállapodásnak megfelelő, alapértelmezett bankszámlaszámra kerül átutalásra.
- Készpénz: a csomag átvevőjétől beszedett árufizetési összeg készpénzben kerül kifizetésre a csomag feladójának.

Csomagautomatán történő feladás, vagy csomagautomatára történő kézbesítés esetén az árufizetés és az értéknyilvánítás összege maximum 400 ezer Forint lehet!

**Raklapos kézbesítés:** ha bekapcsolásra kerül, akkor a küldemények raklapos küldeményként lesznek azonosítva. Beállítása esetén az összes *MPL Házhozszállítás* szállítási móddal érkezett megrendelésre érvényes lesz.

Ha raklapos és kiscsomagos küldeményeket is fel szeretne adni, javasoljuk, hogy ezeket külön dolgozza fel, és csak azoknál a küldeményeknél használja ezt a beállítást, amelyeket valóban raklapos küldeményként szeretne feladni!

Raklapos kézbesítés esetén az őrzési idő csak 0 nap lehet, illetve az 1 munkanapos időgarancia sem lehet kiválasztva.

Ennél a szállítási módnál vegyük figyelembe, hogy házhoz kézbesítés esetén a súlyhatár 40 kg lehet!

**Ügyféladat 1:** alapértelmezett beállítás szerint a megrendelés száma kerül ebbe a mezőbe. Választhatja azt, hogy a mező maradjon töltetlen a címiraton, kerüljön a számla sorszáma vagy egyedi tartalom az Ügyféladat 1 mezőbe. Ha egyedi tartalom mellett dönt, akkor maximum 40 karakter hosszú szöveget adhat meg a megjelenő mezőben. Fontos, hogy ha ezt választja, akkor minden csomag címiratára rákerül ez a szöveges tartalom!

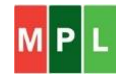

**Ügyféladat 2:** opcionális, a mező maradhat töltetlen a címiraton, de a számla sorszáma vagy egyedi tartalom is kerülhet ebbe a mezőbe. Ha az egyedi tartalom mellett dönt, akkor maximum 40 karakter hosszú szöveget adhat meg a megjelenő mezőben. Fontos, hogy ha ezt választja, akkor minden csomag címiratára rákerül ez a szöveges tartalom!

**Nyomkövetési beállítások:** a postai nyomkövetési státuszokhoz a webáruházban található státuszokat rendelheti.

### 2.2. MPL PostaPont szállítási mód beállítása

**API KEY, API Secret**: a szállítási mód használata regisztrációhoz kötött. Ezeket az adatokat a postai regisztráció visszaigazolása után az <u>MPL Fejlesztői portálj</u>án találja meg. További információért és a regisztrációért látogasson el a <u>https://posta.hu/mplapi</u> oldalra.

**Megállapodásszám**: 8 számjegyű számsor, amit a postai szerződésében talál meg. Ha nem biztos, hogy melyik megállapodásszámot kell használnia, kérjük, hogy vegye fel a kapcsolatot postai értékesítőjével! (A webáruházban egyszerre csak egy megállapodásszám használható!)

**Vevőkód:** 10 számjegyű számsor (00-val kezdődik), a postai szerződésében találja meg. Ha nem biztos a vevőkódjában, kérjük, hogy vegye fel a kapcsolatot postai értékesítőjével!

**Számlaszám:** a feladó számlaszáma, ami 16 vagy 24 számból áll (a kötőjelek megadása nem szükséges). Csak akkor kell megadni, ha az árufizetés kifizetését átutalással bankszámlára kéri. Ha olyan számlaszámot ad meg, ami a Magyar Postánál ismert hivatalos számlaszámaitól eltér, akkor hibaüzenetet kap. Ha új számlaszámra szeretné kérni, forduljon postai kapcsolattartójához.

**Címke méret:** feladásához többféle címirat közül választhat. Öntapadós címirat alapanyagot továbbra is csak az A5-öshöz nyújt az MPL. Az elérhető címirattípusokról <u>itt</u> olvashat (nem mindegyik érhető el az UNAS webáruházban).

**Csomagméret:** elsősorban Csomagautomata esetén szükséges információ. Az alábbi méretek léteznek: S, M, L.

Mérethatárok:

| S | max. 31x25x7 cm  |
|---|------------------|
| М | max. 50x31x16 cm |
| L | max. 50x31x35 cm |

Alapszolgáltatás: kérjük, hogy a postai szerződésnek megfelelő csomagtípus legyen kiválasztva (ez jellemzően az MPL Üzleti csomag lesz).

**Extra szolgáltatások:** a kiválasztott extra szolgáltatás valamennyi rendelésre érvényesülni fog, kivéve, ha címiratkérés előtt a szállítási lapon nem történik meg a módosítás. Az alábbi extra szolgáltatások választhatók jelenleg:

- Értéknyilvánítás

- Terjedelmes
- Törékeny
- Egy munkanapos időgarancia

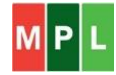

- Tértivevény
- Saját kezébe
- Tételes áruátadás

A szolgáltatások leírását az előző, 2.1. pontban találja meg.

**Jegyzékzárás utáni státusz:** meghatározhatja, hogy a csomagfeladás és jegyzékzárás után a rendelése milyen státuszba kerüljön.

**Csomagőrzési idő munkanapban:** javasolt beállítás MPL Üzleti csomag esetén az 5 munkanap. A táblázat mutatja a választható értékeket csomag típus és kézbesítési mód szerint is.

| Csomag típus       | Őrzési idő (munkanap)                        |
|--------------------|----------------------------------------------|
| MPL Üzleti csomag: | Postán maradó, PostaPont: 5, 10 <sup>*</sup> |
|                    | Csomagautomata: 0, 5, 10 <sup>*</sup>        |
| MPL Postacsomag    | Postán maradó esetén: 5                      |

\*: a 10 napos őrzési idő felár ellenében választható.

#### Utánvét fizetési mód:

- Átutalás: a csomag átvevőjétől beszedett árufizetési összeg a csomagfeladó által megadott, szerződéses megállapodásnak megfelelő, alapértelmezett bankszámlaszámra kerül átutalásra.
- Készpénz: a csomag átvevőjétől beszedett árufizetési összeg készpénzben kerül kifizetésre a csomag feladójának.

Csomagautomatán történő feladás, vagy csomagautomatára történő kézbesítés esetén az árufizetés és értéknyilvánítás összege maximum 400 ezer forint lehet!

**Fogyatékkal élő:** ez a kezelés csak Csomagautomata kézbesítés esetén választható. (A címzettet segíti az átvételben, mert könnyen elérhető – lenti – rekeszből tudja átvenni a csomagját)

**Ügyféladat 1:** alapértelmezett beállítás szerint a megrendelés száma kerül ebbe a mezőbe. Választhatja azt, hogy a mező maradjon töltetlen a címiraton, kerüljön a számla sorszáma vagy egyedi tartalom az Ügyféladat 1 mezőbe. Ha egyedi tartalom mellett dönt, akkor maximum 40 karakter hosszú szöveget adhat meg a megjelenő mezőben. Fontos, hogy ha ezt választja, akkor minden csomag címiratára rákerül ez a szöveges tartalom!

**Ügyféladat 2:** Választhatja azt, hogy a mező maradjon töltetlen a címiraton, kerüljön a számla sorszáma vagy egyedi tartalom az Ügyféladat 2 mezőbe. Ha egyedi tartalom mellett dönt, akkor maximum 40 karakter hosszú szöveget adhat meg a megjelenő mezőben. Fontos, hogy ha ezt választja, akkor minden csomag címiratára rákerül ez a szöveges tartalom!

**Nyomkövetési beállítások:** a postai nyomkövetési státuszokhoz a webáruházban található státuszokat rendelheti.

Átvételi pont csoport: a csomagokat nem csak postákon, hanem partnereink üzleteiben is át lehet venni. UNAS-os webáruházában az alábbi csoportosítások közül választhat:

 Posta Pontok (posták + MOL kutak, Media Markt és COOP üzletek + Csomagautomaták)

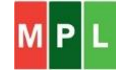

- Posta Pontok (csak posták)
- Posta Pontok (csak MOL kutak, Media Markt és COOP üzletek)
- Posta Pontok (csak Csomagautomaták)
- Posta Pontok (csak súlykorlátozás nélküli posták)
- Posta Pontok (átvételi pontok Csomagautomaták nélkül)

A szállítási módoknál figyeljünk a súlyhatárokra, amit az alábbi táblázatban foglaltunk össze:

|                      | MPL Üzleti csomag | MPL Postacsomag |
|----------------------|-------------------|-----------------|
| Házhoz kézbesítéssel | max. 40 kg        | max. 10 kg      |
| Postán maradó        | max. 30 kg        | max. 10 kg      |
| Csomagautomatára     | max. 20 kg        | -               |
| PostaPontra          | max. 20kg         | -               |

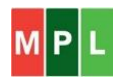

## 3. Megrendelések feldolgozása az MPL API szolgáltatással

Beérkezett megrendeléseit az UNAS webáruházában a **Megrendelések > Megrendelések kö-vetése** oldalon tudja feldolgozni.

Az MPL szállítással kért megrendelések esetén a napi feladások végén (ahogy az asztali Címiratkitöltő esetén is) szükséges a jegyzékzárás, ami így az összes, feladásra feldolgozott csomag adatát tartalmazza.

A rendelések kezelésének egyszerűsített folyamata (MPL oldalról):

- 1. rendelés feldolgozása, adatainak ellenőrzése, címirat kérés,
- 2. további rendelés feldolgozása, adatainak ellenőrzése, címirat kérés
- 3. feldolgozás végén jegyzékzárás

#### 3.1 Példa az UNAS-os rendeléskezelésre (MPL szállítással)

A webáruházunkba összesen 2 megrendelés érkezett:

| # | Azonosító ⊜  | <u>Dátum </u> ⊜  | Összeg    | Név ≑              | Rendelés státusza ≑ | Info                |
|---|--------------|------------------|-----------|--------------------|---------------------|---------------------|
| 1 | 91876-751318 | 2020.09.15 10:55 | 23 777 Ft | Postás Tibor 🕂 🖄   | Feldolgozásra vár   | ≣ Q ●               |
| 2 | 91876-106829 | 2020.09.15 10:55 | 13 064 Ft | Postás Gizella 🕂 🖄 | Feldolgozásra vár   | ፹ Q <sup>M</sup> ₽∟ |

Az első megrendelés egy Postára kért rendelés. Az adatok ellenőrzése után az adott megrendelés oldalán a *Szállítási mód* résznél címiratot kérek a csomagnak a **Csomagfeladás** gombra kattintva:

| Szállítási mód 🔗 |                                              |
|------------------|----------------------------------------------|
| MPL PostaPont    |                                              |
| Átvételi pont 🔗  | 811307                                       |
| Csomagszám 🔗     | - 🗸 Csomagfeladás 🛛 🗢 csomag 🖨 Szállítólevél |

Ha a rendeléshez több címiratot szeretnénk kérni, a legördülő listában kiválasztjuk a címiratok számát, majd megnyomjuk a **Csomagfeladás** gombot. A címirat megérkezése után a címkét letöltöm (**Címke letöltése**) és kinyomtatom, a csomagra ragasztom, a rendelésem státuszát átállítom (pl. "*Kiszállítás*"-ra), és a következő rendelés feldolgozását kezdem meg (<u>a Szállítólevél</u> <u>gombot nem kell még megnyomni!</u>):

| Szállítási mód 🔗 |               |                   |                 |
|------------------|---------------|-------------------|-----------------|
| MPL PostaPont    |               |                   |                 |
| Átvételi pont 🖉  | 811307        |                   |                 |
| Csomagszám 🖉     | PBE9550003860 | 🖨 Címke letöltése | 🖨 Szállítólevél |

Ha már egy felcímkézett rendelésünkben kell módosítani, akkor ezt a jegyzék lezárása előtt még megtehetjük. Ehhez először a felragasztott címiratot távolítsuk el a csomagunkról, majd a webáruházban az érintett megrendelés oldalán a *Szállítási mód* résznél kattintsunk a *Csomagszám* melletti ceruza ikonra. Ennek hatására a csomagszám szerkeszthető lesz.

| Szállítási mód 🔗    |                                   |
|---------------------|-----------------------------------|
| MPL Házhozszállítás |                                   |
| Átvételi pont 🔗     | -                                 |
| Csomagszám 🔗        | PNE9550003916 🛛 🖨 Címke letöltése |
|                     |                                   |
|                     |                                   |

A kapott csomagszámot töröljük, majd kattintsunk a zöld pipa ikonra (ez a művelet az MPL rendszeréből is törli a beküldött csomagadatot, így az nem fog szerepelni a napi feladásokat tartalmazó feladójegyzékünkön).

| Szállítási mód 🔗    |               |                 |
|---------------------|---------------|-----------------|
| MPL Házhozszállítás |               |                 |
| Átvételi pont 🖉     | -             |                 |
| Csomagszám 🗸        | PNE9550003916 | 🛱 Szállítólevél |

Végezzük el a szükséges módosítást a csomagnál. Ha megtörtént, akkor kérjünk ismét címiratot a csomagunknak a **Csomagfeladás** gombra kattintva.

| Szállítási mód 🖉    |                            |
|---------------------|----------------------------|
| MPL Házhozszállítás |                            |
| Átvételi pont 🖉     | -                          |
| Csomagszám 🔗        | - Csomagfeladás 1 🗢 csomag |

A második, és egyben utolsó rendelésemnél a vásárló házhoz szállítással kérte a rendelését, a fentiekhez hasonlóan járok el. Először a **Csomagfeladás** gombbal címiratot kérek a csomagomnak:

| Szállítási mód 🖉    |                                              |  |
|---------------------|----------------------------------------------|--|
| MPL Házhozszállítás |                                              |  |
| Átvételi pont 🔗     | -                                            |  |
| Csomagszám 🖉        | - 🗸 Csomagfeladás 🛛 🗢 csomag 🖨 Szállítólevél |  |

A címirat megérkezik, a címkét kinyomtatom, majd ráragasztom a csomagra:

| Szállítási mód 🖉    |               |                   |                 |
|---------------------|---------------|-------------------|-----------------|
| MPL Házhozszállítás |               |                   |                 |
| Átvételi pont 🔗     |               |                   |                 |
| Csomagszám 🖉        | PNE9550003873 | 🖨 Címke letöltése | 🖨 Szállítólevél |

A rendelés feldolgozása megtörtént, a státuszt átállítom (pl. "*Kiszállítás*"-ra), és mivel nincs több feladandó csomagom, ezért rákattintok a **Szállítólevél** gombra, hogy a napi feladást vég-legesítsem.

Fontos, hogy a **Szállítólevél** gombot mindig az utolsó csomag feldolgozása után használjuk csak, ezzel érhető el, hogy a napi feladás egy jegyzékre kerüljön!

A Szállítólevél gomb megnyomása után a Csomagfeladás képernyő jelenik meg:

| ⑦ Csomage        | feladás Csomagszám import |                               |                     |           |
|------------------|---------------------------|-------------------------------|---------------------|-----------|
|                  |                           |                               |                     |           |
| Szállítási típus | Szállítási mód            | Milyen rendelések?            | Megrendelés státusz |           |
| MPL              | MPL Házhozszállítás       | Szállítási módtól független 🗢 | Kiszállítás 🗢       | ি Feltölt |
| FOSTA            | MPL PostaPont             | Szállítási módtól független 🗢 | Visszaigazolva 🗢    | ি Feltölt |

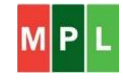

Mivel házhoz szállítással és személyes átvétellel (postán) is érkeztek megrendelések (tehát két szállítási módot is érint a napi feladásom), ezért a *Szállítási módtól független* opciót, a megrendelés státuszánál pedig a feldolgozott rendeléseknél megadott státuszt választom ki (ez a példánkban a "*Kiszállítás*" státusz), majd a **Feltölt** gombra kattintok. A megjelenő felületen a napi feladásunk véglegesítéséhez a **Jegyzékzárás** gombra kattintsunk.

| 0 | Csomagfeladás | Csomagszám import | M P L |                                   |
|---|---------------|-------------------|-------|-----------------------------------|
|   |               |                   |       | × Mégse ↓ ✓ Jeg                   |
|   |               |                   |       |                                   |
|   |               |                   |       | Nincs eav feladható rendelés sem! |

A **Jegyzékzárás** gomb hatására a beküldött két csomagom egy feladójegyzékre kerül, amit pdfben megkapok, és ki is tudok nyomtatni. Ezzel véglegesítésre is került a napi feladásom.

Küldemények feladójegyzéke

|              |                                |                |                        |                        | -        |           |               |                   |                                       |
|--------------|--------------------------------|----------------|------------------------|------------------------|----------|-----------|---------------|-------------------|---------------------------------------|
|              |                                |                |                        |                        |          |           |               |                   |                                       |
|              |                                |                |                        |                        |          |           |               |                   |                                       |
| Megállapod   | lás azonosító                  | 55312925       |                        |                        | Fela     | dó        | Minta Kft.    |                   |                                       |
| Vevőkód      |                                | 0020184666     |                        |                        | Cím      |           | 1138 Budapest | Dunavirág u. 2-6. |                                       |
| Várható fela | adás dátuma                    | 2020.09.15.    |                        |                        |          |           |               |                   |                                       |
| Sorszám      | Küldemény<br>azonosító         | Címzett neve   | Rendeltetési hely irsz | Rendeltetési település | Tömeg(g) | Érték(Ft) | Utánvétel     | Feladási díj(Ft)  | lgénybe vett<br>többletszolgáltatások |
| 1            | PBE95500038600<br>016076023777 | Postás Tibor   | 6076                   | Ágasegyháza            | 7 000    | 23 777    | 23 777        | 0                 | K_ENY, K_ORZ, K_UVT                   |
|              |                                |                |                        |                        |          |           |               |                   |                                       |
| 2            | PNE95500038730<br>011138000000 | Postás Gizella | 1138                   | Budapest, XIII.        | 4 000    | 13 064    |               | 0                 | K_ENY, K_ORZ                          |

A megrendelés feldolgozásakor lehetnek olyan esetek, amikor problémát tapasztalunk címirat kéréskor a **Csomagfeladás** gombra kattintva:

| Figyelem! |                                                                                                | ×  |
|-----------|------------------------------------------------------------------------------------------------|----|
|           | A rendelés(ek) elküldése során hiba történt!<br>A részleteket keresse a Csomagfeladás menüben. |    |
|           |                                                                                                | ОК |

A hibaüzenetnek megfelelően a **Megrendelések > Csomagfeladás** menüpontba lépve a szállítási módot, illetve a *Megrendelés státusz*t helyesen megadva a **Feltölt** gombra kattintva a problémás rendelés megjelenik:

| ? | Csomagfeladás                                                                | Csomagszám import                       | MP L                    |  |        |          |      |                                        |
|---|------------------------------------------------------------------------------|-----------------------------------------|-------------------------|--|--------|----------|------|----------------------------------------|
|   |                                                                              |                                         |                         |  |        |          | × Mé | gse 🛛 🗘 Csomagfeladás 🛛 🗸 Jegyzékzárás |
| # | Rendelés információk                                                         | c                                       |                         |  | Csomag | arabszám | Info |                                        |
| 1 | Szállítási adatok: Postá<br>Végösszeg: 13 064 Ft<br>Fizetési mód: Előre utal | is Gizella - 1138 Budapest, XI<br>ással | II., Dunavirág utca 2-6 |  | 1      | ▽        |      | 🕀 Cimke letöltése                      |

Ha a **Csomagfeladás** gombra kattintunk, akkor egy tájékoztató üzenetet kapunk majd, ami jelzi, hogy a hibáról további információt az egérkurzor X fölé történő mozgatásával kapunk.

A problémás sort pirossal jelzi a rendszer.

| ? | Csomagfeladás Csomagszám import MPL                                                                                                    |                                                                  |         |                                |
|---|----------------------------------------------------------------------------------------------------|------------------------------------------------------------------|---------|--------------------------------|
|   |                                                                                                    |                                                                  | × Mégse | ☆ Csomagfeladás ✓ Jegyzékzárás |
| # | Rendelés információk                                                                                                    | Csomag darabszám                                                 | Info    |                                |
| 1 | Szállítási adatok: Postás Tibor - 1201 Budapest, Nagysándor József utca 1-5.<br>Végősszeg: 89 899 Ft<br>Fizteksi mőd: Utánvéttel                                                                                                    | 1 🗢                                                              | ×       | Címke letöltése                |
|   | A rendelés atküldése sikertelen!<br>Hibák.<br>73 - Uzleti csomagnál 5 vagy 10 napos őrzési idő esetén kizáró töb<br>K. R.C. K. EXT, K. IVK. Ikráró kezbesítési módok. RA<br>75 - K. RLC többletszolgáltatás esetén kizáró többletszolgáltatások<br>kizáró kézbesítési módok: RM, HA, PC CS | bletszolgáltatások: K_EKE, K_AA<br>: K_MSZ, K_FNK, K_IDA, K_INV; | А,      |                                |

73-as és 75-ös hibakódot kaptunk. A hibakód mellett a hiba leírása is megjelenítésre kerül:

73 - Üzleti csomagnál 5 vagy 10 napos őrzési idő esetén kizáró többletszolgáltatások: K\_EKE, K\_AAA, K\_RLC, K\_EXT, K\_INV; kizáró kézbesítési módok: RA

75 - K\_RLC többletszolgáltatás esetén kizáró többletszolgáltatások: K\_MSZ, K\_FNK, K\_IDA, K\_INV; kizáró kézbesítési módok: PM, HA, PP, CS

(A szolgáltatáskódokat a 4.1 fejezet tartalmazza. Az UNAS webáruházban nem mindegyik többletszolgáltatás érhető el!)

Ebben az esetben keressük fel a **Beállítások > Fizetés, szállítás, logisztika > Szállítási módok** oldalon a kérdéses szállítási mód adatlapját, és módosítsuk a beállításokat. (A példában leírt esetben vagy az a megoldás, hogy a beállítások felületen a raklapos kézbesítést is bejelöljük, és az őrzési időt 0 napra változtatjuk, vagy nem választjuk a raklapcsere szolgáltatást.)

Az UNAS webáruház által naplózott üzeneteket a **Marketing > Statisztika, napló, elemzés > Admin napló** menüpontban is megtalálja.

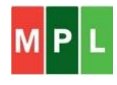

## 4. Egyéb információk

### 4.1. Elérhető többletszolgáltatások

| Választható többletszolgáltatások kódja |                                |       |                  |  |  |  |  |
|-----------------------------------------|--------------------------------|-------|------------------|--|--|--|--|
|                                         | MPL Üzleti csomag              |       | MPL Postacsomag  |  |  |  |  |
| K_ENY                                   | Értéknyilvánítás               | K_ENY | Értéknyilvánítás |  |  |  |  |
| K_TER                                   | Terjedelmes                    | K_TER | Terjedelmes      |  |  |  |  |
| K_UVT                                   | Árufizetés                     |       |                  |  |  |  |  |
| K_TOR                                   | Törékeny                       | K_TOR | Törékeny         |  |  |  |  |
| K_ORZ                                   | Őrzési idő                     | K_ORZ | Őrzési idő       |  |  |  |  |
| K_IDO                                   | 1 munkanapos időgarancia       |       |                  |  |  |  |  |
| K_RLC                                   | Raklapcsere                    |       |                  |  |  |  |  |
| K_IDA                                   | Időablak                       |       |                  |  |  |  |  |
| K_TEV                                   | Tértivevény                    | K_TEV | Tértivevény      |  |  |  |  |
| K_SKZ                                   | Saját kézbe                    |       |                  |  |  |  |  |
| K_ALA                                   | Alkalmi átvevőnek kézbesíthető |       |                  |  |  |  |  |
| K_AAT                                   | Tételes áruátadás              |       |                  |  |  |  |  |
| K_AAA                                   | Áruházi átadás                 |       |                  |  |  |  |  |
| K_DOK                                   | Dokumentum menedzsment         |       |                  |  |  |  |  |
|                                         |                                |       |                  |  |  |  |  |
| K_FNK                                   | Fix napon kézbesítés           |       |                  |  |  |  |  |
| K_CSA                                   | Alapcsomag                     |       |                  |  |  |  |  |
| K_CSE                                   | Cserecsomag                    |       |                  |  |  |  |  |
| K_INV                                   | Inverz                         |       |                  |  |  |  |  |
| K_LEH                                   | Lehívás                        |       |                  |  |  |  |  |
| K_BER                                   | Címzett fizet                  |       |                  |  |  |  |  |

#### Az UNAS webáruházban nem mindegyik többletszolgáltatás érhető el!

#### 4.2. Szállítás megrendelése

Az MPL API nem nyújt támogatást a telephelyről történő beszállítás megrendelésében (mint a megszokott asztali címiratkitöltő), ezért kérjük, hogy igényét közvetlenül jelezze a szerződésében szereplő elérhetőségekre a felvételi pontok felé.

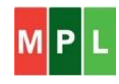